# 目录

| 1 | Data | Portal 部件下载2                 |
|---|------|------------------------------|
|   | 1.1  | 账户创建2                        |
|   | 1.2  | Data Portal 导航器4             |
|   | 1.3  | 部件库更新(此功能需要 EDP Pro 授权)5     |
|   | 1.4  | 通过表格批量下载 (此功能需要 EDP Pro 授权)6 |
| 2 | 商业   | 数据与 dxf 数据下载7                |
|   | 2.1  | 网页登陆7                        |
|   | 2.2  | 通过购物车下载数据8                   |
|   | 2.3  | 单个部件数据下载9                    |
| 3 | 部件   | edz格式导入方法9                   |
|   | 3.1  | 打开部件管理对话框9                   |
|   | 3.2  | 选择希望导入的部件库10                 |
|   | 3.3  | 导入 edz 格式文件11                |

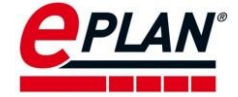

# 1 Data Portal 部件下载

#### 1.1 账户创建

在设置—用户—管理选项中,选中 Data Portal。

在登录—Portal-URL 栏中输入: https://eplandata.de/portal/

在登录数据中填入用户名及密码。注:密码必须包含 8-20 个字符且不能与用户名相同。 此外密码至少包括一个小写字母、一个大写字母、一个数字和一个特殊字符。

| 项目         項目           第         田戸/YOMGN           ●         類白           ●         類白           ●         動白           ●         動白           ●         動白           ●         動力           ●         動力           ●         動力           ●         動力           ●         動力           ●         防化体力           ●         防化体力           ●         防化体力           ●         防化体力           ●         防化           ●         防化           ●         防化           ●         防化           ●         防化           ●         防災           ●         防災           ●         市力           ●         市力           ●         市力           ●         市力           ●         市力           ●         市力           ●         市力           ●         市力           ●         市力           ●         市力           ●         市力           ●         市力 <th></th> |                                                         |
|----------------------------------------------------------------------------------------------------|---------------------------------------------------------|
| <ul> <li>● 快速</li> <li>● 部件</li> <li>● 部件 预伸速</li> <li>● 项目管理数据库</li> <li>● 通答</li> <li>● 近答</li> <li>● 近答</li> <li>● 工作站</li> <li>● 公司</li> </ul>                                                                                                    | 田中:<br>田内 (重変):<br>・・・・・・・・・・・・・・・・・・・・・・・・・・・・・・・・・・・・ |

单击创建帐户,弹出如下界面。输入相关数据后,单击确认,完成注册。关闭设置选项 卡。

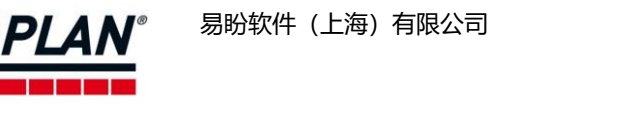

| <b>成注册</b><br>账户数据     |                                                                           |                                                                                                    |   |
|------------------------|---------------------------------------------------------------------------|----------------------------------------------------------------------------------------------------|---|
| 沪名                     |                                                                           | · · · · · · · · · · · · · · · · · · ·                                                                                                    | * |
| 沉渭                     |                                                                           | Data Portal                                                                                                    |   |
| 5 *                    |                                                                           | Terms of Use                                                                                                    |   |
| ŧ*                     |                                                                           |                                                                                                    |   |
| 11子邮件 *                |                                                                           | Preamble:                                                                                                    |   |
| 公司 *                   |                                                                           | EPLAN Software & Service GmbH & Co. KG<br>(hereinafter "EPLAN") operates a Web-based portal<br>in which users are provided with digital product data      |   |
| B门 *                   |                                                                           | of various manufacturers, i.e., manufacturers of                                                                                                    |   |
| 电话号码 *                 |                                                                           | from the most different types and industries                                                                                                    |   |
| 立置 *                   | 未指定・                                                                      | possibilities of uses (hereinafter the "Data Portal").                                                                                                    |   |
| 目标市场                   | 未指定・・・・                                                                   | The basic requirement for any use of the Data Portal<br>is the acknowledgement of these Terms of Use or                                                   |   |
| 通过您在 EPLAI<br>款 和 数据保护 | N Data Portal 内进行注册,您已经接受我们的 使用条<br>指令。您的连续信息将相应地保存在我们的 CRM 系统<br>内并进行处理。 | as the case may be, the completion of an electronic<br>registration, as well as the continued existence of<br>such valid registration in the Data Portal. |   |
|                        |                                                                           | In these Terms of Use, "third parties" means non-                                                                                                    |   |

在 EPLAN 菜单栏工具选项中,打开 Data Portal 导航器,此时会弹出如下界面,勾选同意,然后点击提交。

| <b>P</b>                                                                                              | # 2 1                                                                                                    |                                                                                                    |                                                                                                    | (查找)                                                                                                    | U                                    |
|----------------------------------------------------------------------------------------------------|----------------------------------------------------------------------------------------------------|----------------------------------------------------------------------------------------------------|----------------------------------------------------------------------------------------------------|----------------------------------------------------------------------------------------------------|--------------------------------------|
| 📌 ) Da                                                                                                | ta Portal 报表中                                                                                                    | 的 Portal 用户许可                                                                                                    |                                                                                                    |                                                                                                    |                                      |
| Custome                                                                                               | er information                                                                                                    |                                                                                                    |                                                                                                    |                                                                                                    |                                      |
| EPLAN coo<br>In order to<br>Portal, EPL<br>encompass<br>the EPLAN<br>digits of th<br>about you        | perates with numer<br>improve the scope<br>AN makes statistica<br>s the number of dov<br>Data Portal per per<br>te ZIP / postal code.<br>as a user, your com | rous component manufa<br>and quality of the item<br>al evaluations available to<br>wnloads of data for the i<br>riod (year, month) and re<br>of Dhis base record does<br>apany or the further use     | cturers in providing the<br>data made available for<br>the manufacturers. Th<br>tems of the respective i<br>gion (continent, count<br>not allow any conclusio<br>of the item data via the | EPLAN Data P<br>the EPLAN Da<br>ese evaluations<br>manufacturer fr<br>y and the first t<br>ns to be drawn<br>EPLAN softwar | ortal<br>ta<br>om<br>two<br>i<br>re. |
| Solely with<br>customer of<br>informatio<br>for which t<br>the further<br>solely to th<br>from the re | your permission ca<br>downloaded data fo<br>n from the base rec<br>he item data were c<br>use of the item dat<br>he transfer of the ev<br>espective manufact | an we inform the respect<br>or his items from the EPL<br>cord, this extended record<br>downloaded - however, 1<br>ta via the EPLAN softwar<br>valuations specified abov<br>urer for advertising reaso | ive manufacturer additi<br>AN Data Portal. In addit<br>d also contains the nam<br>not any information abo<br>e. Your consent toward<br>e and in particular does<br>ns.                    | onally which<br>ion to the<br>ie of the compa<br>out you as a usi<br>s EPLAN applie<br>s not include co                    | any<br>er or<br>s<br>ontac           |
| You can re                                                                                            | voke your consent a                                                                                                    | at any time by using you                                                                                                    | r "User profile" in the E                                                                                                    | PLAN Data Port                                                                                                    | tal.                                 |
| Before givi<br>behalf of y                                                                            | ng your consent, pl<br>our company.                                                                                                    | lease check whether you                                                                                                    | are entitled to submit :                                                                                                    | such declaration                                                                                                    | ns or                                |
| Consent                                                                                               |                                                                                                    |                                                                                                    |                                                                                                    |                                                                                                    |                                      |
| ☑ 是,本人<br>件数据的报                                                                                       | 、同意 EPLAN Softwa<br>表中针对本人所下                                                                                                    | are & Service GmbH & C<br>载的数据,向组件制造商台                                                                                                    | o. KG 在用于通过 EPLA<br>知我公司名称。                                                                                                    | N Data Portal                                                                                                    | 下载线                                  |
|                                                                                                    |                                                                                                    |                                                                                                    |                                                                                                    |                                                                                                    |                                      |

在弹出的如下界面里,点击现在请求确认。

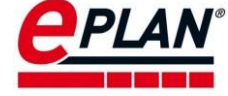

| EPLAN Data Portai |   |   |                     |      |   |
|-------------------|---|---|---------------------|------|---|
| <b>H</b>          | 2 | â |                     | (查找) | 0 |
|                   |   |   | 请确认您的电子邮件地址 现在请求确认。 |      |   |

邮箱收到相关邮件后,点击确认链接,完成确认。

# 

#### 1.2 Data Portal 导航器

打开 Data Portal 导航器 菜单:工具>EPLAN Data Portal,如下图所示。默认显示制造商,可按部件品牌展开相关目录。也可按照目录显示、列表显示等方式展示部件。可通过右侧查找框,输入需要查询的信息来快速查找部件。

| EPLAN Data Portal    |                          |                               |                            |                                      | 🗕 a 🛙               |
|----------------------|--------------------------|-------------------------------|----------------------------|--------------------------------------|---------------------|
| 🖬 🗣 🗉 🦓 🚨 I          | â ( <b>1</b> )           |                               | (查找)                       |                                      | <b>G</b>            |
| 展示方式、特征              | 正搜索、高级推                  | 叟索                            | 快速                         | 查询产品型号                               |                     |
| 在 ePULSE 中发现新 Data   | Portal                   |                               |                            |                                      |                     |
| 只需完成 ePULSE 注册,使     | 会迎来全称外观。                 |                               |                            |                                      |                     |
|                      |                          |                               |                            |                                      |                     |
| G 🔶 👌                |                          |                               |                            |                                      | T <sub>×</sub>      |
| 筛选器配置: PLC           | ~ 😋 🗙                    |                               |                            |                                      |                     |
|                      |                          |                               |                            |                                      |                     |
| EPLAN Data Portal 新巧 | 的客                       |                               |                            |                                      |                     |
| Coolmay              |                          |                               |                            |                                      |                     |
| EXOR EXOR            |                          | 直接选择                          | 产品品牌                       |                                      |                     |
|                      |                          |                               |                            |                                      |                     |
| ABB                  | Rockwell<br>Automation   | Rockwell<br>Automation        | AVAT                       |                                      | bachmann.           |
| ABB                  | Allen-Bradley (IEC Data) | Allen-Bradley (NFPA Dat<br>a) | AVAT Automation            | AVENTICS                             | Bachmann electronic |
| BALLUFF              | BAUMULLER                | BEICHEN                       | 8                          | rexroth                              |                     |
| Balluff              | Baumüller Nürtberg       | Beichen                       | Bernecker + Rainer         | Bosch Rexroth                        | Conelcom            |
| Coolmay <sup>©</sup> | and cotrust              |                               | विस्                       | F:T•N                                | eQ-3                |
| Coolmay              | COTRUST                  | Delta                         | Deutschmann Automati<br>on | Powering Business Worldwide<br>Eaton | eQ-3                |
| EXOS                 | FESTO                    | FO Fuji Electric              | GT GSEE                    | TURCK                                | Helmholz            |

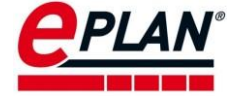

找到需要的部件后,特征里表示该部件在 Data Portal 里上传了哪些数据,如:商业数据、功能模版、2D 宏、3D 宏以及 CAD 文件等信息。该部件可通过图中的操作,直接插入到 原理图中,或下载到本地,或添加到购物车里。添加到购物车里的部件,可转到购物车一次 全部导入到本地部件库里。

| G 🔶 🔟 >                                                                          | 部件 COT.CTH2-221-1BF32                                                                                                    |        |
|----------------------------------------------------------------------------------|----------------------------------------------------------------------------------------------------|--------|
| ¥ # 2                                                                            | 第一部 第 第 第 第 第 第 第 第 第 第 第 第 第 第 第 第 第 第                                                                                                    |        |
| 制造商:<br>制造商 URL:<br>类型:<br>类型编号:<br>了単编号:<br>系形码:<br>自版本:<br>名称:<br>产品组:<br>る高:○ | COTRUST http://www.co-trust.com      单级的邮件      CTH2-221-1BF32      CTH2-221-1BF32      28      数字量輸入 機块      电气工程 > Ⅲ PLC > PLC数字输入卡     正 CNIen US           |        |
| 电压:<br>特征:》<br>下载:<br>评价当前版本:<br>息评价:<br>用于:<br>文档:》<br>功能模板:》<br>您对此部件的         | 24 V<br>東 ▲ 箕 季 ● 田<br>7<br>☆ ☆ ☆ ☆ ☆ ☆ → 評价这些邮件数据<br>☆ ☆ ☆ ☆ ☆ ☆ →<br>*中国*<br>■ ■<br>* PLC 连接点 教子输入   PLC 连接点 PLC 电源 (PE)   PLC 连接点 PLC 电源 (-)   PLC 查子<br>□复 | Ammune |

### 1.3 部件库更新 (此功能需要 EDP Pro 授权)

打开工具—部件—管理,选中整个部件库或想要更新的部件,单击鼠标右键,然后选择 通过 Data Portal 更新。然后弹出 Data Portal 导航器。

| 10.000                       |                       |            |                | 1014               |          |
|------------------------------|-----------------------|------------|----------------|--------------------|----------|
| *30.5 *                      |                       | · -        | 一类产品组:(G)      | 0.090              |          |
| 整文本等                         | 选疆: (U)               | Training ( | 产品组:(P)        | 安装规定               | 3        |
| -                            |                       | n ×        | 子产品组 (B)       | 單規                 |          |
|                              | 新建 (N) > -            |            | 行业/子行业(E)      | 87.6R              | -        |
| 9 10<br>9 10<br>9 10<br>9 10 | 新売篇_(E)<br>删除(D)      |            | 部件编号: (A)      | LW 001             |          |
|                              | 弊切 (C)                |            | 一停产部件(I)       |                    |          |
| 3 店                          | <b></b>               |            | ERP 编码: (N)    |                    |          |
| 回连<br>日 客 I                  | 粘贴技术数据 (A)            |            | 类型编号: (T)      |                    |          |
| 出制                           | 粘贴切能摄做(S)<br>粘贴安全值(T) |            | 名称1:           | 液位测量设备通过带触点的浮子触发测量 | <b>B</b> |
|                              | 预选列表 (L)              |            | 名称2            |                    |          |
|                              | 配面型示_(N)              |            | 名称3:           |                    |          |
|                              | 与出_(A)<br>分配功能模板_(I)  |            | 新聞書 の          | ESS                |          |
|                              | 通过 Data Portal 更新 (U) |            | antillinds (m) |                    |          |

在 Data Portal 导航器里,单击更新/补充全部部件,则所有相关的部件都从 Data Portal 里下载更新到本地部件库。

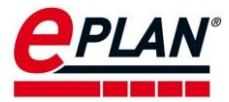

| PLAN Data Portal             |     | <b>د</b> + |
|------------------------------|-----|------------|
| 🔟 👎 🔳 🏔 🏔                    |     | (查找) 🖳 😮   |
| 3 🔶 🧑 🤇                      |     | 🌾 🔉 🎄 🖽    |
| 汇总所选的本地部件:                   |     |            |
| ● 所询问/选择部件的总和:               | 272 |            |
| ● 处于最新状态的部件数:                | 4   |            |
| ● EPLAN Data Portal 未识别的部件数: | 57  |            |
| ● 可更新或补充的部件数:                | 211 | 更新/补充全部部件  |
|                              |     |            |

## 1.4 通过表格批量下载 (此功能需要 EDP Pro 授权)

新建一个 Excel 表,数据格式为:在第一行里输入 typenr,然后插入两个空行,在第四 行里开始输入需要下载的部件的类型编码。(该格式为固定格式,否则 Data Portal 无法识别 内容,参照附件一)。

| partnr   |                 |
|----------|-----------------|
| COT.CTH2 | -214-1AX35-0X24 |
| COT.CTH2 | -214-1BD33-0X24 |
| COT.CTH2 | -221-1BF32      |

将 Excel 表另存为 CSV 文件

| File name:   | dataportalTest3                                                                                                    |  |
|--------------|----------------------------------------------------------------------------------------------------|--|
| ave as type: | Excel Workbook                                                                                                    |  |
| Authors:     | Excel Workbook<br>Excel Macro-Enabled Workbook<br>Excel Binary Workbook<br>Excel 97-2003 Workbook<br>YML Data                                                                        |  |
| Folders      | King File Web Page<br>Web Page<br>Excel Template                                                                                                    |  |
|              | Excel Macro-Enabled Template<br>Excel 97-2003 Template<br>Text (Tab delimited)<br>Unicode Text<br>XML Spreadsheet 2003<br>Microsoft Excel 5.0,95 Workbook                            |  |
|              | CSV (Comma delimited)                                                                                                    |  |
|              | Formatted Text (Space delimited)<br>DIF (Data Interchange Format)<br>SYKL (Symbolic Link)<br>Excel Add-In<br>Excel 97-2003 Add-In<br>POF<br>ZPS Document<br>OpenDocument Spreadsheet |  |

在 Data Portal 导航器里打开购物车,单击将外部数据导入到购物车中

| ≝ 🕫 🗉 🏔 🏖 🕋 🖯                                         | (查找)                               |       |   | 0 |
|-------------------------------------------------------|------------------------------------|-------|---|---|
| 在 ePULSE 中发现新 Data Portal<br>只需完成 ePULSE 注册,便会迎来全新外观。 |                                    |       |   |   |
| G ↑ >购物车                                              |                                    | £ 1 1 | Q | â |
| ₭                                                     | 部件 1 到 4 的 4 50 💙 分类方式 部件编号 - 默认 💙 |       | → | ⇒ |

选择 CSV 文件, 然后单击提交

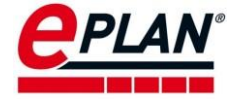

| CSV 文件 | 选择文件 未选择任何文件 |  |
|--------|--------------|--|
|        |              |  |

勾选需要添加到购物车里的部件,然后单击提交

| G 🔶 🖯 | â | 导入购物车 |
|-------|---|-------|
|-------|---|-------|

| Г | 一将部件添加到购物篮中                    |                         |  |  |  |
|---|--------------------------------|-------------------------|--|--|--|
|   | 原始框                            | 部件                      |  |  |  |
|   | partnr=COT.CTH2-214-1AX35-0X24 | COT.CTH2-214-1AX35-0X24 |  |  |  |
|   | partnr=COT.CTH2-214-1BD33-0X24 | COT.CTH2-214-1BD33-0X24 |  |  |  |
|   | partnr=COT.CTH2-221-1BF32      | COT.CTH2-221-1BF32      |  |  |  |

导入完成后,单击购物车,检查是否是需要的部件。最后导入所需要部件到本地部件 库。

| ③ 合 〉购物车                                                                                                    |                               | £ 🖍 🕯 🖇 🏠 |
|----------------------------------------------------------------------------------------------------|-------------------------------|-----------|
| l← ←                                                                                                    | 部件1到3的3 50 💙 分类方式 部件编号 - 默认 💙 | → →       |
| 🖹 🌲 🔊                                                                                                    |                               |           |
| [1] COT.CTH2-214-1AX35-0X24                                                                                                    |                               |           |
| 制造商: ▲ COTRUST<br>类型編号: CTH2-214-1AX35-0X24<br>订单编号: CTH2-214-1AX35-0X24<br>订单编号: CTH2-214-1AX35-0X24<br>名称: CPU 模块                                                                | 件歌: 1 ◆<br>描述:<br>求源: P8      |           |
|                                                                                                    |                               |           |
|                                                                                                    |                               |           |
| [2] COT.CTH2-214-1BD33-0X24<br>制造商: Amm COTRUST<br>类型編号: CTH2-214-1BD33-0X24<br>订单编号: CTH2-214-1BD33-0X24<br>名称: CPU 模块                                                            | 件歌:1 ◆<br>描述:<br>来源:P8        |           |
|                                                                                                    |                               |           |
|                                                                                                    |                               |           |
| (3) COT.CTH2-221-18F32           制造商:         金融加加COTRUST           类型編号:CTH2-221-18F32         订单编号:CTH2-221-18F32           CT中編号:CTH2-221-18F32         公務::           数字量輸入 模块 | 件数:1 ◆<br>描述:<br>来源:P8        |           |

# 2 商业数据与 dxf 数据下载

#### 2.1 网页登陆

登陆网站: <u>https://www.eplandata.de/portal/portal.php</u>。如下图:

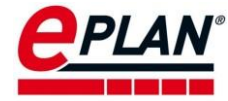

| 🐌 说明书 pdf - 国内朋                     | ξ Bing × e                                             | EPLAN Data Portal - 制造商                     | 5 × +           |                                            |                    |                    | • -         |                            | ×   |
|-------------------------------------|--------------------------------------------------------|---------------------------------------------|-----------------|--------------------------------------------|--------------------|--------------------|-------------|----------------------------|-----|
| ← → C 🔒                             | eplandata.de/portal/z                                  | h_CN/manufacturer/?fsc                      | :=1579&ptg=1&pg | g=26&lastmpg=1.26&cla                      | ng=zh_CN&nextactio | n=part-list⟨=      | ☆ 0         | * 📀                        | :   |
| <b>EPLAN</b><br>data portal         |                                                        |                                             |                 |                                            |                    | 部件查询丨i             | 显出   Mr. Ll | YUANQING                   | -   |
| 🖬 🕫 🖪 🗛 🕹                           | <b>6</b>                                               |                                             |                 |                                            | (查找)               |                    |             | <b>1</b>                   | 0   |
| 特征搜索与                               | 高级搜索功能                                                 | 能                                           |                 |                                            | 搜索产品               | 品的编号               |             | _                          |     |
| 在 ePULSE 中发现新 Da<br>只需完成 ePULSE 注册, | 在 ePULSE 中炭現新 Data Portal<br>只器完成 ePULSE 注册, 使会迎来全新外观。 |                                             |                 |                                            |                    |                    |             |                            |     |
| G 🔶 制造商                             |                                                        |                                             |                 |                                            |                    |                    |             |                            | ×   |
| 筛选器配置: 🐸 PLC                        | ~ G                                                    | ×                                           |                 |                                            |                    |                    |             |                            |     |
| EPLAN Data Portal                   | 新增内容                                                   |                                             |                 |                                            |                    |                    |             |                            |     |
|                                     | ST<br>ay                                               |                                             |                 |                                            |                    | 直接选择;<br>/         | 空日日         | 牌                          |     |
| ABB                                 | Automation<br>Allen-Bradley (IEC Data                  | Automation<br>Allen-Bradley (NFPA Dat<br>a) | AVAT Automation |                                            | Bachmann.          | BALLUFF<br>Balluff | BAUM        | Q<br>IULLER<br>er Nürnberg |     |
| BEICHEN<br>Beichen                  | Bernecker + Rainer                                     | A Bosch Company<br>Bosch Rexroth            | Conelcom        | Coolmay <sup>®</sup><br>自动化方案专家<br>Coolmay | COTRUST            | Delta              | Deutschma   | ann Automa<br>on           | ati |

可以在网站之中直接搜索产品,也可以选择产品的品牌,然后根据分类选择产品。同 样,可以通过左上角的按钮,通过高级搜索,定义特征等方式来下载产品。

#### 2.2 通过购物车下载数据

可以先将各个型号的部件先放入购物车,然后在购物车下载所有的部件。如下图。

| 3 🔶 🔟 👌  | 8件 COT.CTH2-221-1BF32                                             |                  |
|----------|-------------------------------------------------------------------|------------------|
| R 🛪 😽    | ■ 奚 添加到购物车                                                        |                  |
| 制造商:     | COTRUST                                                           |                  |
| 制造商 URL: | http://www.co-trust.com                                           | _                |
| 类型:      | 单独的部件                                                             |                  |
| 类型编号:    | CTH2-221-1BF32                                                    |                  |
| 订单编号:    | CTH2-221-1BF32                                                    | 1                |
| 条形码:     |                                                                   |                  |
| 自版本:     | 2.8                                                               |                  |
| 名称:▷     | 数字量输入 模块                                                          | A REAL PROPERTY. |
| 产品组:     | ■ 电气工程 > IIII PLC > PLC数字输入卡                                      |                  |
| 语言:▷     | zh CN en US                                                       |                  |
| 电压:      | 24 V                                                              |                  |
| 特征:▷     | ¥₩.1. 1 0 0 0 0 0 0 0 0 0 0 0 0 0 0 0 0 0                         |                  |
| 下载:      | 7                                                                 |                  |
| 评价当前版本:  | ☆☆☆☆☆ ▶ 评价这些部件数据                                                  |                  |
| 总评价:     |                                                                   |                  |
| 用于:      | "中国"                                                              | #                |
| 文档:♪     | * *                                                               | 4-               |
| 功能模板:♪   | ╋ PLC 连接点数字输入   PLC 连接点 PLC 电源 (PE)   PLC 连接点 PLC 电源 (•)   PLC 盒子 |                  |
| 您对此部件的回  | ξ.                                                                | Anno             |

然后在购物车,统计下载部件。如下图中的两个按钮所示。

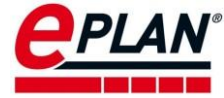

| G 合 > 购物车                   |                                    | 🙀 🕄 🖍 🛱    |
|-----------------------------|------------------------------------|------------|
| ₭                           | 部件 1 到 4 的 4 50 💙 分类方式 部件编号 - 默认 🔻 | → <i>→</i> |
| 🖻 🐙 🏨 🏷                     |                                    |            |
| [1] COT.CTH2-214-1AX35-0X24 |                                    |            |
| 制造商: 💑 connext COTRUST      | 件数:1 \$                            |            |
| 类型编号: CTH2-214-1AX35-0X24   | 描述:                                |            |
| 订单编号: CTH2-214-1AX35-0X24   | 来源: P8                             |            |
| 名称: CPU 模块                  |                                    |            |
|                             |                                    |            |
| 🖻 🔀 🌲 🖏                     |                                    |            |
| [2] COT.CTH2-214-1BD33-0X24 |                                    |            |
| 制造商: 🍰 corranser COTRUST    | 件数:1 ≑                             |            |
| 类型编号:CTH2-214-1BD33-0X24    | 描述:                                |            |
| 订单编号: CTH2-214-1BD33-0X24   | 来源: P8                             |            |
| 名称: CPU 模块                  |                                    |            |
|                             |                                    |            |
| 🖻 📜 🏔 🖏                     |                                    |            |
| [3] COT.CTH2-221-1BF32      |                                    |            |
| 制造商: 🕹 connust              | 件数:1 ◆                             |            |
| 关型编号: CTH2-221-1BF32        | 描述:                                |            |
| 订单编号: CTH2-221-1BF32        | 来源: P8                             |            |
|                             |                                    |            |

## 2.3 单个部件数据下载

通过搜索具体的产品型号,可以下载对应产品的型号的商业数据以及 dxf 数据。供应商的相关信息也可以通过此窗口下载。

| R 🔀 K    | 1 🏔 🖏                                                                                   |             |
|----------|-----------------------------------------------------------------------------------------|-------------|
| 制造商:     | COTRUST                                                                                 |             |
| 制造商 URL: | http://www.co-trust.com                                                                 |             |
| 类型:      | 单独的部件                                                                                   |             |
| 类型编号:    | CTH2-214-1BD33-0X24                                                                     |             |
| 订单编号:    | CTH2-214-18D33-0X24                                                                     | Beauty .    |
| 条形码:     |                                                                                         | A BY BEAMAN |
| 自版本:     | 2.8                                                                                     |             |
| 名称:▶     | CPU 模块                                                                                  |             |
| 产品组:     | 💼 电气工程 > 🔟 PLC > 常规                                                                     | 80          |
| 语言:♪     | zh CN en US                                                                             |             |
| 电压:      | 220 V                                                                                   |             |
| 特征:▷     | 芦 🍸 🗓 🖬                                                                                 | ¥           |
| 下载:      | 6                                                                                       |             |
| 评价当前版本   | ○合合合合 ▶ 评价这些部件数据                                                                        |             |
| 总评价:     | ☆☆☆☆☆ ▷                                                                                 |             |
| 用于:      | "中国"                                                                                    | I E E       |
| 文档:♪     | * *                                                                                     |             |
| 功能模板:▷   | + PLC 连接点数字输入   PLC 连接点数字输出   PLC 连接点 PLC 卡电源(!)   PLC 连接点 PLC 卡电源(!)   PLC 连接点 PLC 卡电源 | Aug = ====  |

# 3 部件 edz 格式导入方法

## 3.1 打开部件管理对话框

在 EPLAN 平台软件之中,通过菜单:工具>部件>管理,打开部件管理对话框。

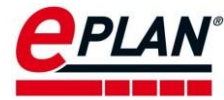

| 工具(U) 窗口(W) 帮助(H)     |                                                                                                    |
|-----------------------|----------------------------------------------------------------------------------------------------|
| 报表 (R)                | 🕨 📼   🗟 📷 🗰 🗎 🔅 🎇   🗮   T                                                                                                    |
| 制造数据 (M)              | ► = + + × + × + ×                                                                                                    |
| 从外部编辑属性(E)            | •                                                                                                    |
| 自动编辑(A)               |                                                                                                    |
| AutomationML          | •                                                                                                    |
| 同步 (S)                | •                                                                                                    |
| 任务管理(J)               |                                                                                                    |
| 标准转换(C)               |                                                                                                    |
| 修订管理 (V)              | •                                                                                                    |
| 部件 (P)                | ▶ 🕞 管理 (M)                                                                                                    |
| EPLAN ePULSE (L)      | ☑ 部件主数据导航器 (P)                                                                                                    |
| EPLAN Data Portal (D) | 同步当前项目…(S)                                                                                                    |
| 主数据 (T)               |                                                                                                    |
| 生成宏 (G)               |                                                                                                    |
| 生成钻孔排列样式/轮廓线(         | N)                                                                                                    |
|                       |                                                                                                    |
|                       | <ul> <li>报表(R)</li> <li>制造数据(M)</li> <li>从外部编辑属性(E)</li> <li>自动编辑(A)</li> <li>AutomationML</li> <li>同步(S)</li> <li>任务管理(J)</li> <li>标准转换(C)</li> <li>修订管理(V)</li> <li>部件(P)</li> <li>EPLAN ePULSE(L)</li> <li>EPLAN Data Portal(D)</li> <li>主数据(T)</li> </ul> |

可以得到部件管理对话框,如下图所示:

| 🙆 部件管理 - 测试环境.mdb                                                                                                    |                                                                                                    | Х                                                                                                    |
|----------------------------------------------------------------------------------------------------|----------------------------------------------------------------------------------------------------|----------------------------------------------------------------------------------------------------|
| 字段筛选 <del>器</del> (F)                                                                                                    | 常规 价格/其它 用户自定义的属性                                                                                                    | 自由属性   特性   安装数据   附件   技术数据   文档   生产   报表数据   功能模板   属性   安全值                                                                                                    |
| 字段筛选器:(f)         -未激活-         完整文本筛选器:(U)         ●         ●         ●         ●         ●         ●         ●         ●         ●         ●         ●         ●         ●         ●         ●         ●         ●         ●         ●         ●         ●         ●         ●         ●         ●         ●         ●         ●         ●         ●         ●         ●         ●         ●         ●         ●         ●         ●         ●         ●         ●         ●         ●         ●         ●         ●         ●         ●         ●         ●         ●         ●         ● | 常规   价格/其它   用户自走义的属性<br>-类产品组:(6)<br>产品组:(P)<br>子产品组:(8)<br>行业/子行业:(E)<br>部件编号:(A)<br>□ 停产部件(0)<br>ERP 编码:(N)<br>类型编号:(T)<br>名称1:<br>名称2:<br>名称3:<br>制造商:(U)<br>供应商:(R)<br>订货编号:(O)<br>描述:(D) | 自由風性 特性 安装数据 附件 技术数据 文档 生产 报表数据 功能模板 属性 安全值         电气工程         安全设备         安全设备         中<工程         CHT.158087         DZ158-125-1P-100A-10KA(R)         C         CHT         IS007 |
| 树列表 组合 信息                                                                                                    |                                                                                                    | > 送闭 (C) 应用 (A)                                                                                                    |

## 3.2 选择希望导入的部件库

通过部件管理对话框右下角的菜单:附件>设置,创建或者选择目标数据库

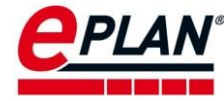

| _ | <b>导入 (I)</b><br>导入 Festo 购物篮 (M)<br><b>导出</b> (E)                 |   |
|---|--------------------------------------------------------------------|---|
|   | 需占面积 (S)<br>价格 (R)<br>币种 (C)<br>翻译 (T)<br>汇总功能模板 (U)<br>分配功能模板 (A) | > |
|   | 更新查找索引 (D)<br>配置属性 (O)                                             |   |
|   | 设置… (G)                                                            |   |

部件库的创建或者选择界面如下图,完成以后点击确定。

| 📐 设置:部件(用户)                       |                 |                   | ×         |  |
|-----------------------------------|-----------------|-------------------|-----------|--|
| □ 包含配置选择的部件                       | +选择 (P)         |                   |           |  |
| 配置:(S)                            | EPLAN Data Port | tal (Intern) 🗸 🔺  | = E 🗙 📲 🕩 |  |
| 描述: (D)                           | 存储到 EPLAN [     | Data Portal 的内部部件 | 管理中       |  |
| Access (A)                        | \$(MD_PARTS)\测  | l试环境.mdb          |           |  |
| 〇 SQL 服务器 (Q)                     |                 | 创建或者说             | 选择部件库 米   |  |
|                                   | 使用 SQL 服务       | S器完整文本查寻 (R)      |           |  |
| ) API (I)                         |                 |                   |           |  |
| 补充部件数据,通过:(E)                     |                 |                   |           |  |
| 树结构配置:(T)                         |                 | EPLAN 默认设置        | ~         |  |
| □分解部件组 (B)                        |                 | 达到级别: (U)         | 1         |  |
| □ 选择期间可以进行修                       | 登改 (M)          |                   |           |  |
| □ 占位符对象 / 宏边框: 导入无部件数据同步的部件编号 (L) |                 |                   |           |  |
| □复制引入部件后,更新设备数据(V)                |                 |                   |           |  |
|                                   | 其它 (0)          | 确定                | 取消        |  |

**注意**:数据库的选择需要和相应的路径变量契合,需要相关的用户目录设置来保证图 片、文档、宏等文件被导入到正确的目录。

## 3.3 导入 edz 格式文件

通过部件管理对话框中的附加>导入,可以打开导入数据集对话框,如下图:

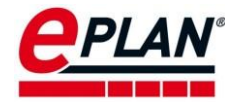

| - | 导入 (I)                                                             |   | L |
|---|--------------------------------------------------------------------|---|---|
|   | 导入 Festo 购物篮 (M)<br>导出 (E)                                         |   |   |
|   | 需占面积 (S)<br>价格 (R)<br>币种 (C)<br>翻译 (T)<br>汇总功能模板 (U)<br>分配功能模板 (A) | > |   |
| _ | 更新查找索引 (D)<br>配置属性 (O)<br>设置 (G)                                   |   |   |

在**导入数据集**对话框内文件类型,选择 **EPLAN Data Portal 交换格式(EDZ)**,通过对话框,选择本地的 edz 格式的数据格式文件。如下图。

| ▲ 导入数据集 *             |                     |              |                     | ×                |                 |          |           |        |
|-----------------------|---------------------|--------------|---------------------|------------------|-----------------|----------|-----------|--------|
| 文件类型:(1)              | EPLAN Data Portal 交 | 與格式 (EDZ) ~  |                     |                  |                 |          |           |        |
| 文件名: (F)              |                     | \land Open   |                     |                  |                 |          |           | ×      |
| 字段分配: (E)             | EPLAN 默认设置          | Look in      | : 📜 demo            |                  | -> 🗿 🌶 📂 🖽 -    |          |           |        |
| ● 只添加新建数据集 (A)        |                     | -            | Name                | ^                | Date modified   | Туре     | Size      |        |
|                       |                     | Quick access | <b>⊡</b> z demo.edz |                  | 2020/8/24 16:45 | EDZ File | 10,594 KB |        |
| ○ 更新已有数据集并添加新建数据集 (P) |                     | Desktop      |                     |                  |                 |          |           |        |
|                       |                     |              |                     |                  |                 |          |           |        |
|                       | •                   | This PC      |                     |                  |                 |          |           |        |
|                       |                     | Network      |                     |                  |                 |          |           |        |
|                       |                     |              | File name:          | demo.edz         |                 |          | ~         | Open   |
|                       |                     |              | Files of type:      | EPLAN Data Porta | 交换格式 (*.edz)    |          | ~         | Cancel |

选择导入的选项,包括**只添加新建数据集、只更新已有数据集和更新已有数据集并添加** 新建数据集,根据实际需要选择即可,最后点击确定。

| ▲ 导入数据集*             |                                             |  |  |  |  |  |  |  |
|----------------------|---------------------------------------------|--|--|--|--|--|--|--|
| 文件类型: (1)            | 类型: (I) EPLAN Data Portal 交换格式 (EDZ) ~      |  |  |  |  |  |  |  |
| 文件名:(F)              | 文件名: (F) C:\Users\LEO\Desktop\demo\demo.edz |  |  |  |  |  |  |  |
| 字段分配: (E)            | EPLAN 默认设置 ~                                |  |  |  |  |  |  |  |
| ● 只添加新建数据集 (A)       |                                             |  |  |  |  |  |  |  |
| ○只更新已有数据集(U)         |                                             |  |  |  |  |  |  |  |
| ○更新已有数据集并添加新建数据集 (P) |                                             |  |  |  |  |  |  |  |
|                      | 确定    取消                                    |  |  |  |  |  |  |  |